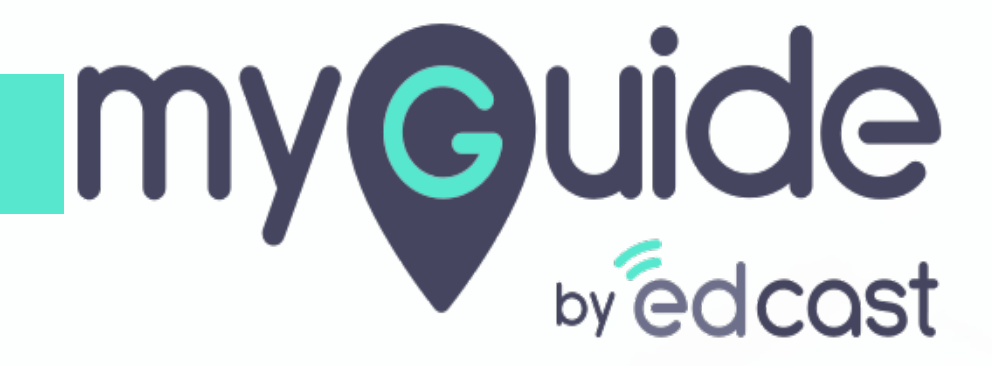

How to Install MyGuide Player for IE

myguide.org

Go to the URL: https://myguide.org/

| G Google × +                                                     |                                                                                 | -              | ø ×     |
|------------------------------------------------------------------|---------------------------------------------------------------------------------|----------------|---------|
| $\leftrightarrow$ $\rightarrow$ C Q. Search Google or type a URL |                                                                                 |                | :       |
|                                                                  | Go to the<br>URL: <u>https://myguide.org/</u>                                   | Gmail Images 🏭 | Sign in |
|                                                                  | Google                                                                          |                |         |
|                                                                  | Google Search I'm Feeling Lucky                                                 |                |         |
|                                                                  | Google offered in: हिन्दी वाश्मा తెలుగు मराठी தமிழ் ગુજરાતી ಕನ್ನಡ മലയാളം ਪੰਜਾਬੀ |                |         |
|                                                                  |                                                                                 |                |         |

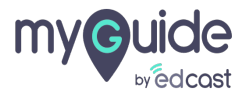

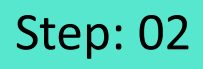

Click on "Downloads"

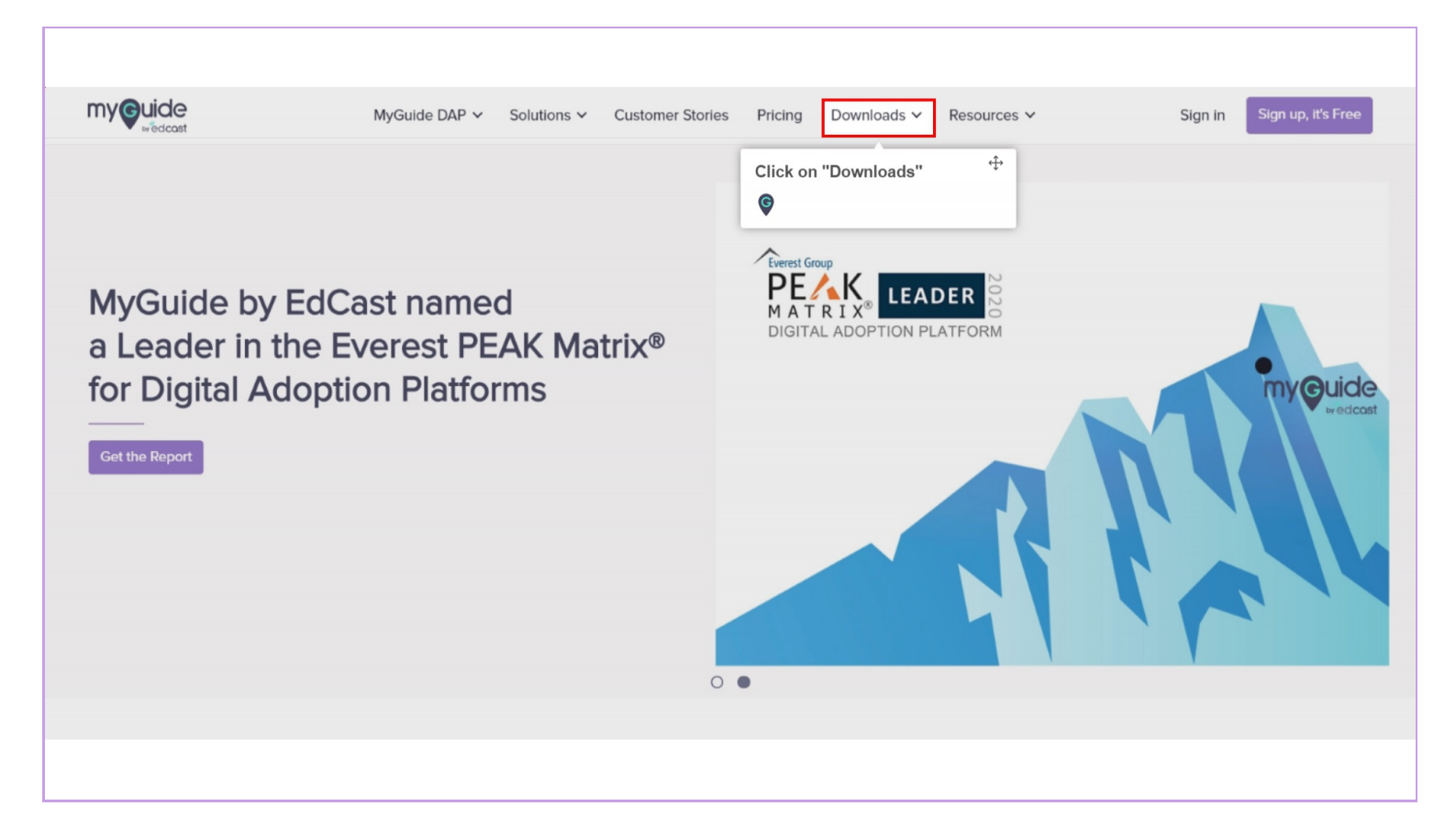

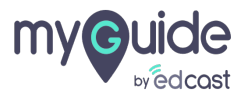

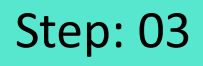

Click on MyGuide Player "For Internet Explorer"

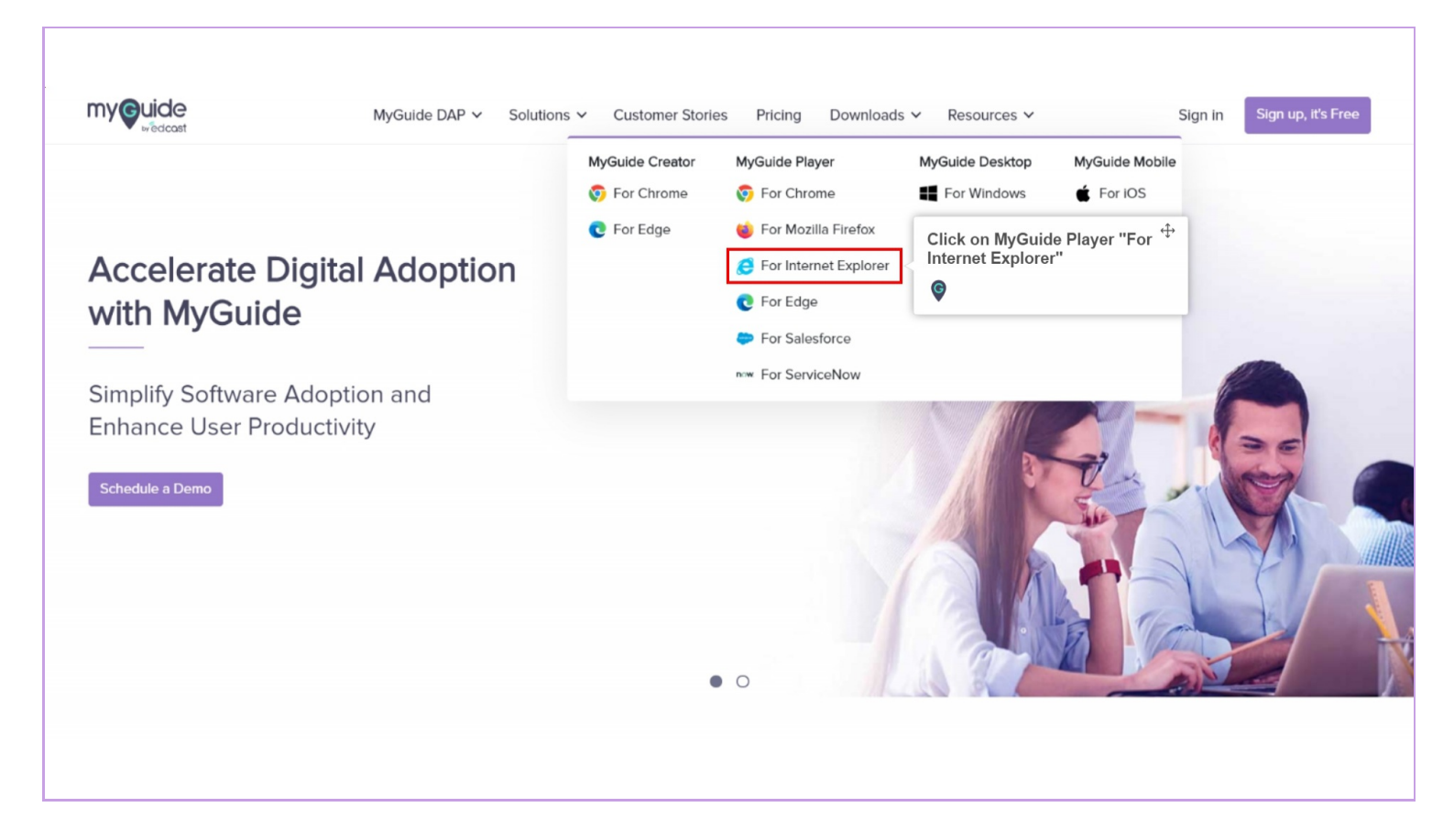

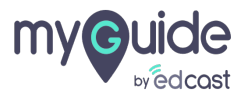

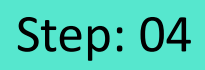

Extract IE Player zip file downloaded in the local storage

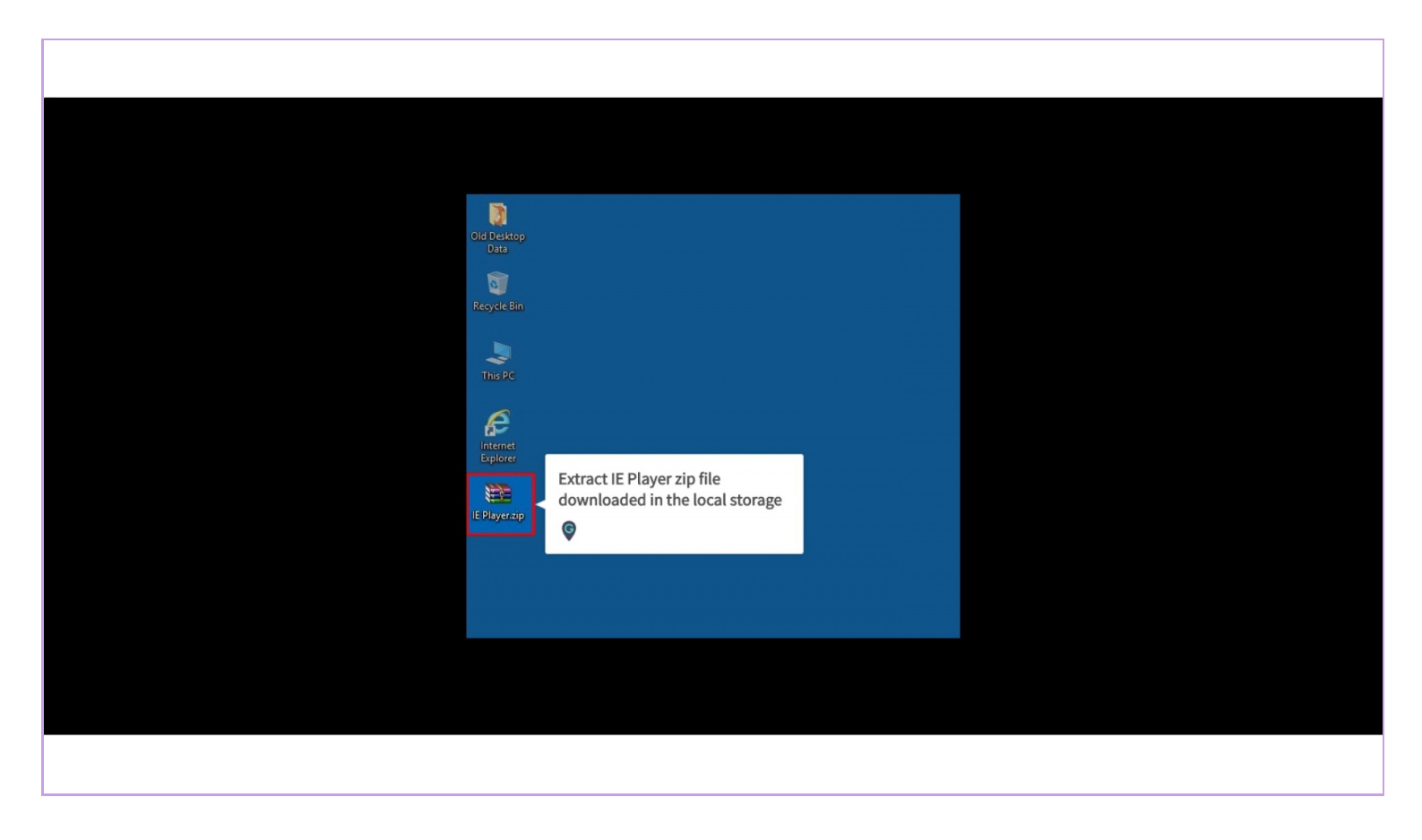

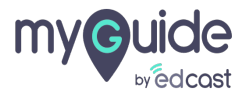

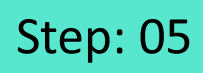

Open the extracted folder

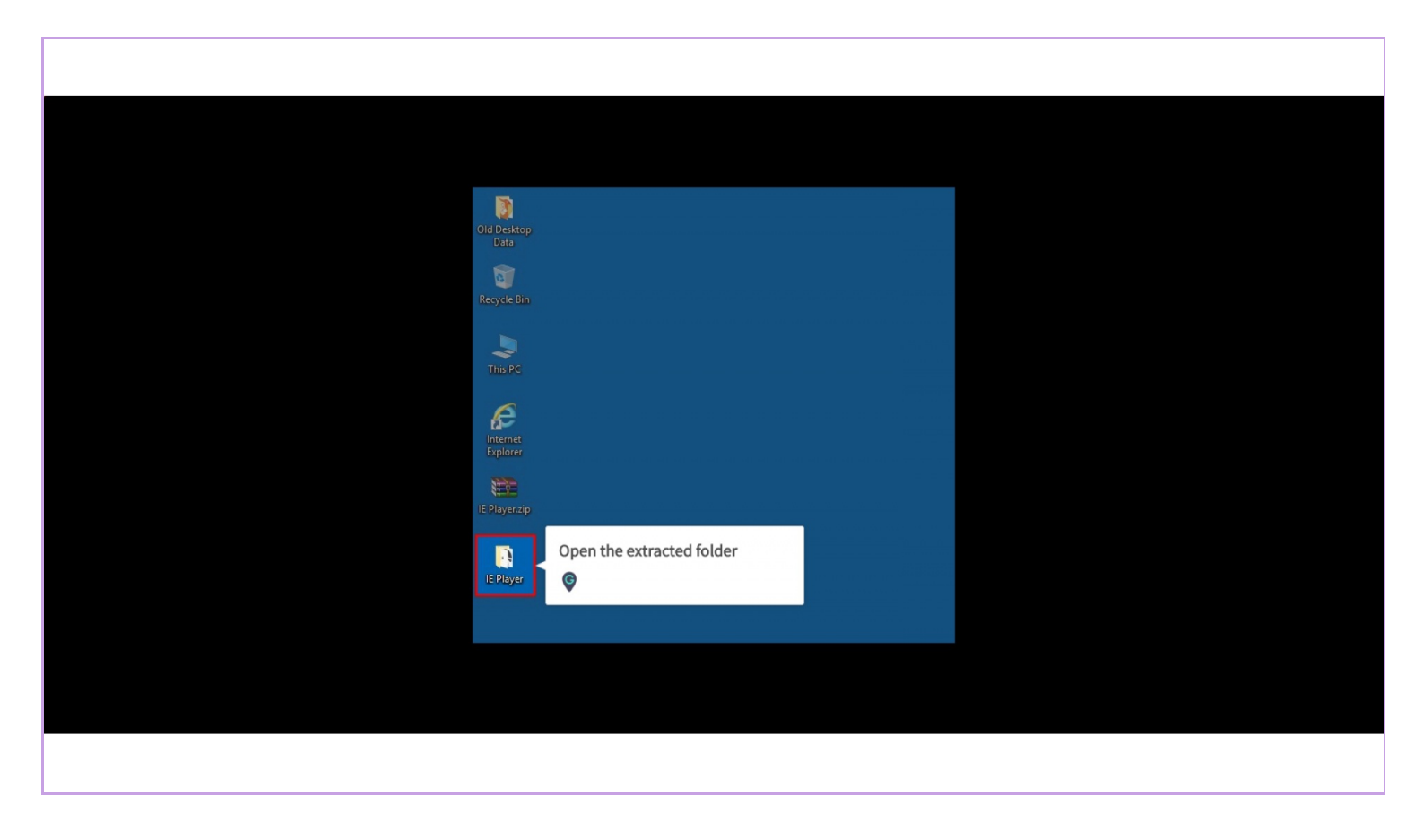

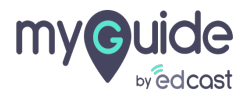

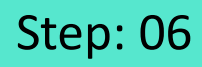

#### Run the .msi file

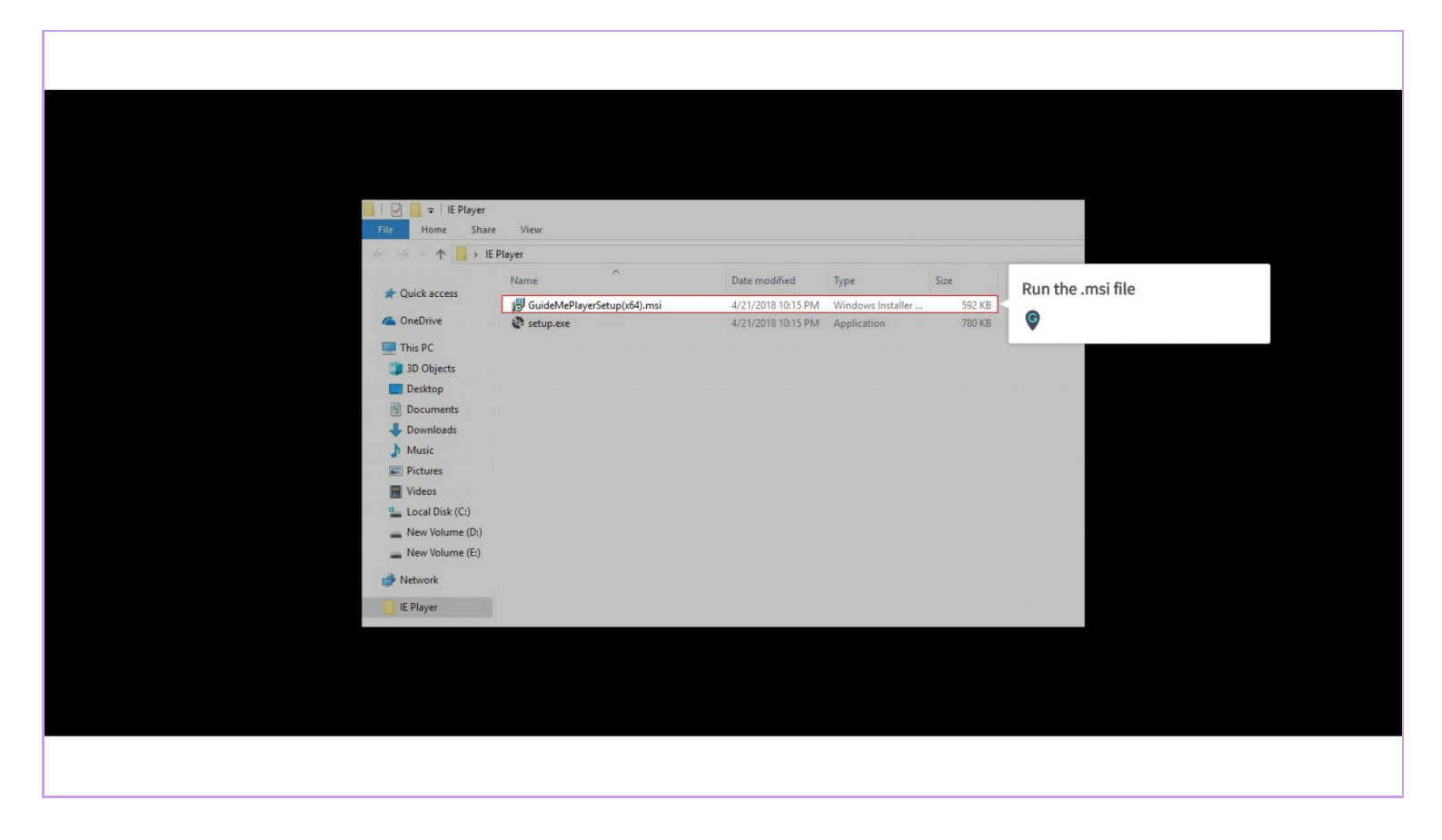

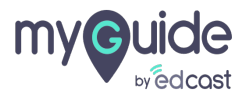

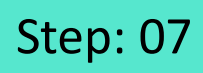

#### Click "More info"

| Click "More info" | Windows protected your PC<br>Windows Defender SmartScreen prevented an unrecognized app from<br>starting, Running this app might put your PC at risk.<br>More info |  |
|-------------------|----------------------------------------------------------------------------------------------------|--|
|                   |                                                                                                    |  |
|                   | Don't run                                                                                                    |  |
|                   |                                                                                                    |  |

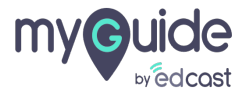

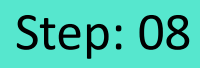

Click "Run anyway"

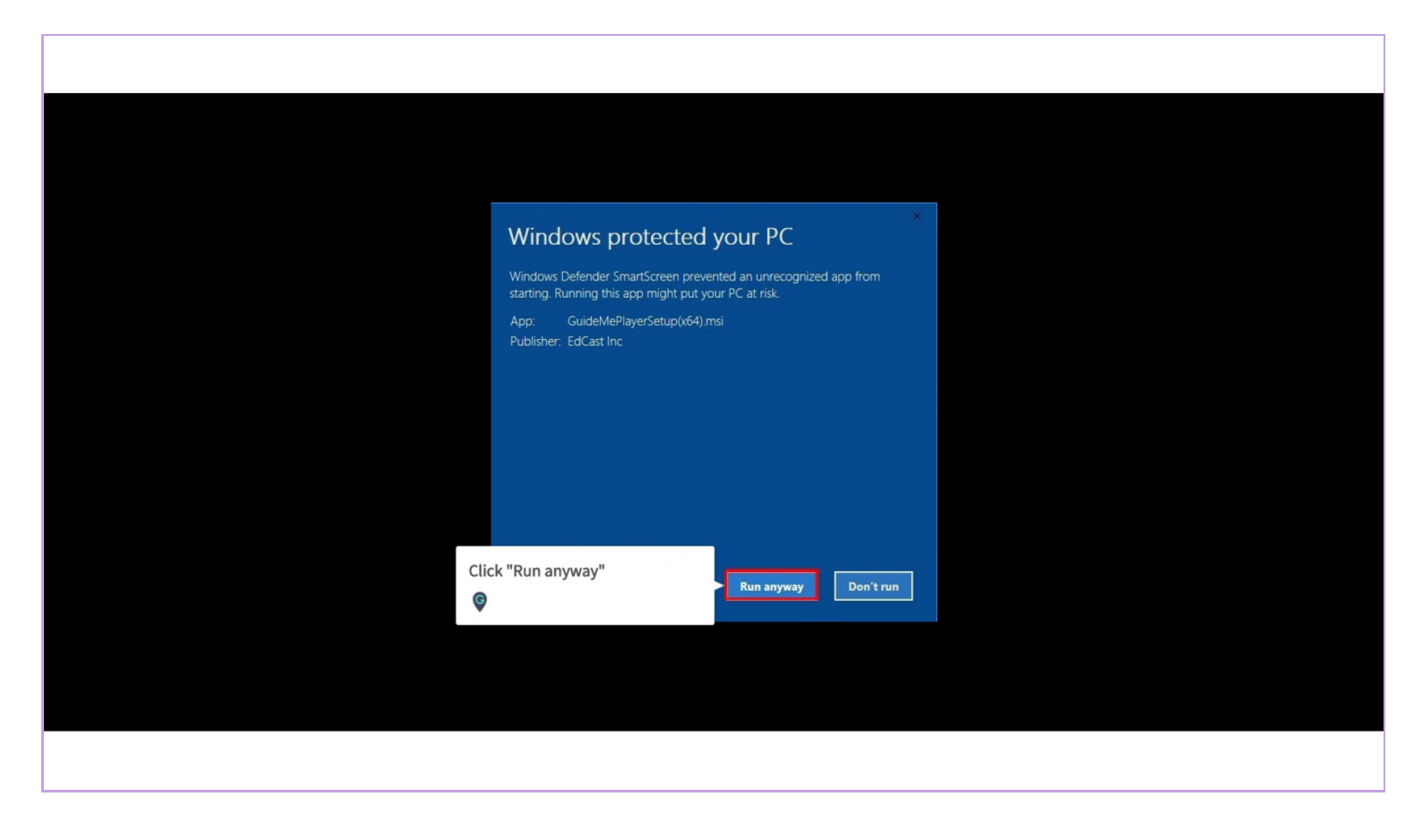

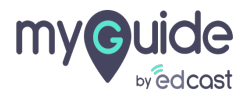

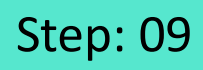

Click "Next"

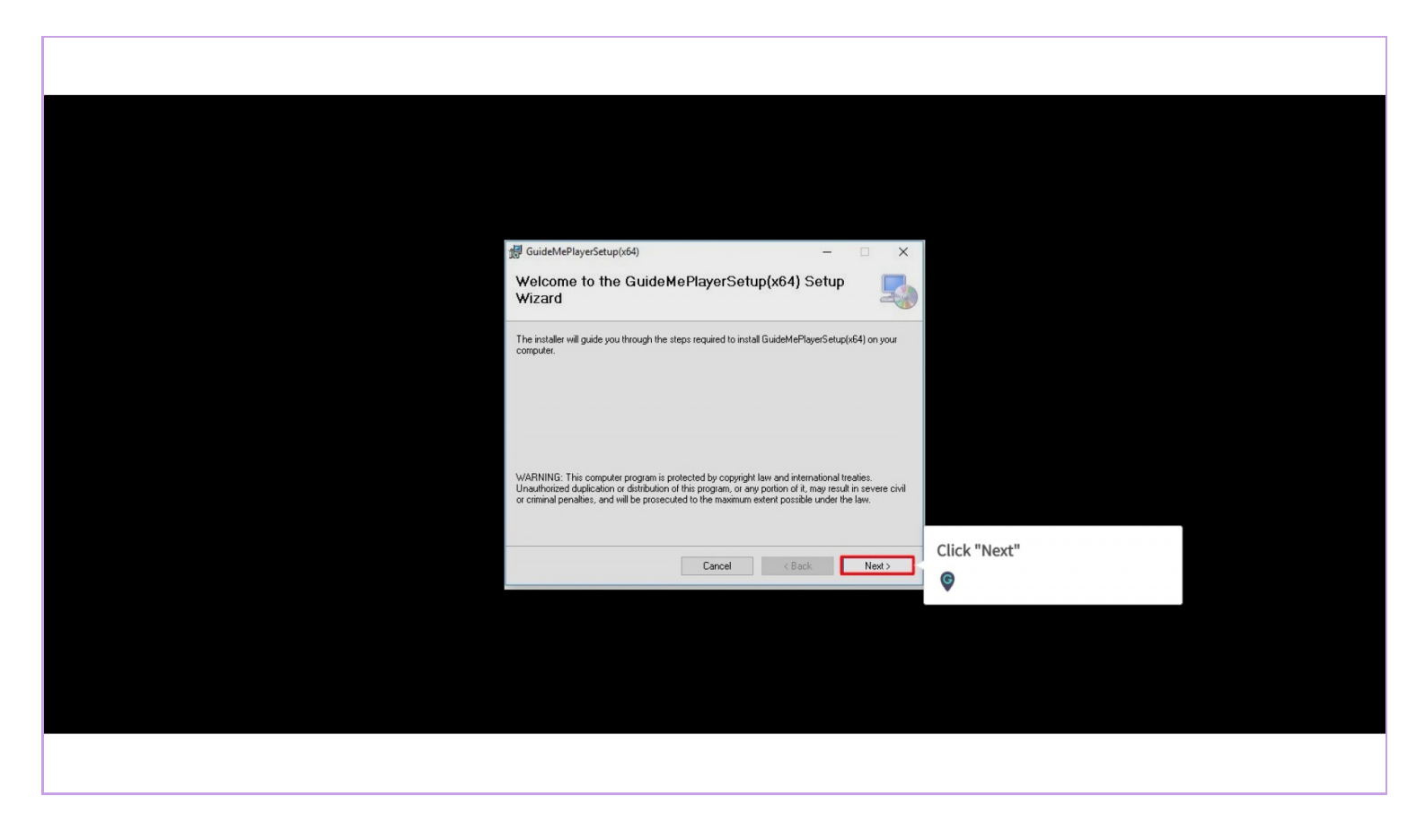

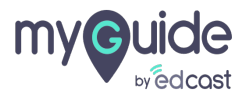

Select "Everyone" and click "Next"

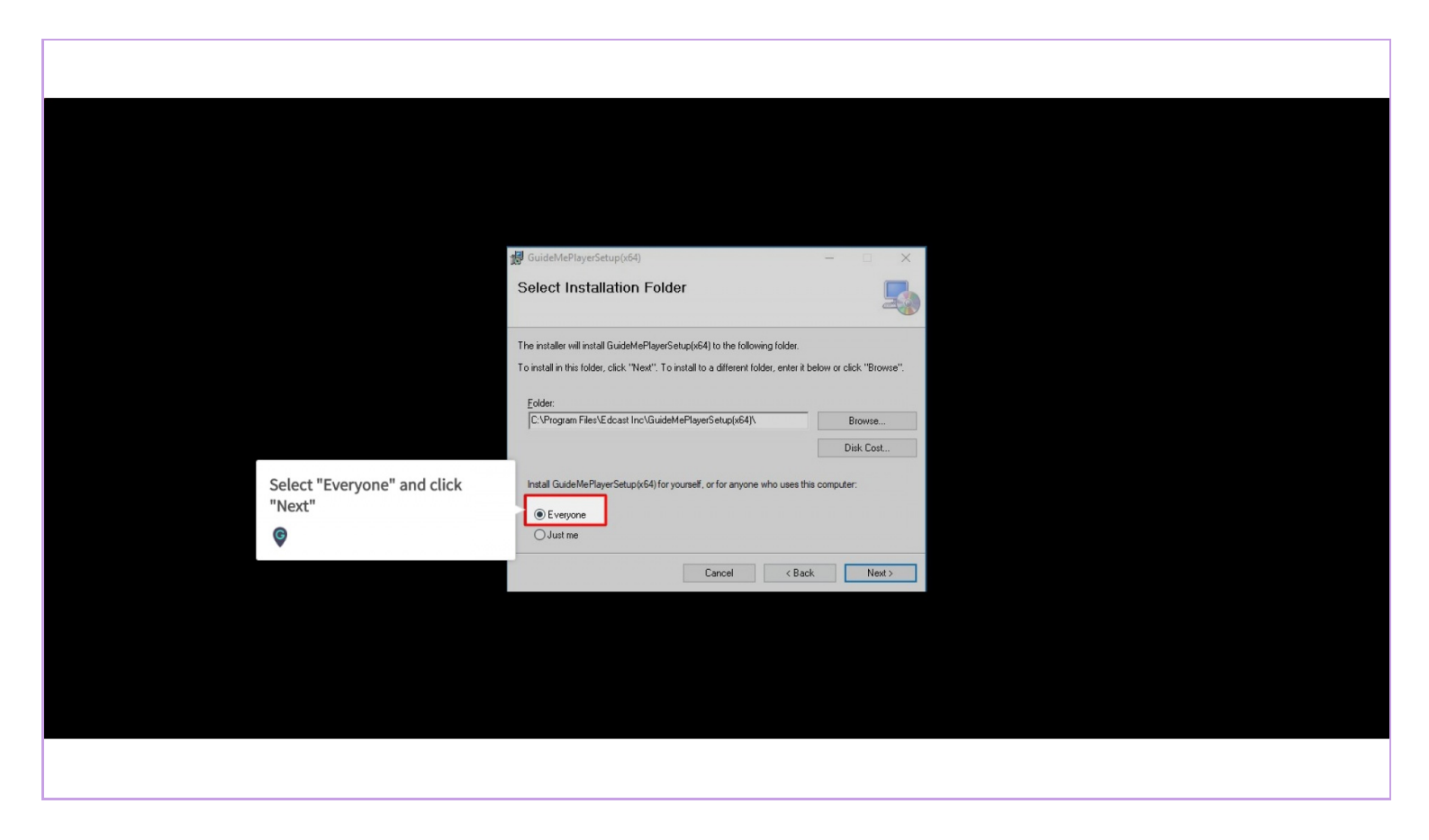

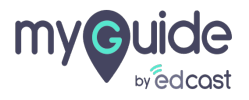

Setup has been installed. Click "Close"

| 援 GuideMeP    | ayerSetup(x64) —                                                    | □ X   |                                 |  |
|---------------|---------------------------------------------------------------------|-------|---------------------------------|--|
| Installat     | on Complete                                                         |       |                                 |  |
| GuideMePlaye  | Setup(x64) has been successfully installed.                         |       |                                 |  |
| Click "Close" | ) exit.                                                             |       |                                 |  |
|               |                                                                     |       |                                 |  |
|               |                                                                     |       |                                 |  |
|               |                                                                     |       |                                 |  |
| Please use W  | dows Update to check for any critical updates to the .NET Framework |       |                                 |  |
|               |                                                                     |       | Setup has been installed. Click |  |
|               | Cancel KBack                                                        | Close | 6                               |  |
|               |                                                                     |       | Ŧ                               |  |
|               |                                                                     |       |                                 |  |
|               |                                                                     |       |                                 |  |
|               |                                                                     |       |                                 |  |
|               |                                                                     |       |                                 |  |
|               |                                                                     |       |                                 |  |

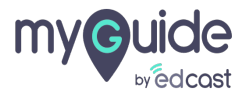

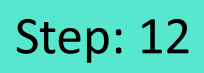

## Run Internet Explorer

| Did Desktop                 |            |
|-----------------------------|------------|
| Data<br>Tota<br>Recycle Bin |            |
| This PC                     |            |
| Run Intern<br>Explorer      | t Explorer |
| IE Playerzip                |            |
| E Player                    |            |
|                             |            |
|                             |            |
|                             |            |

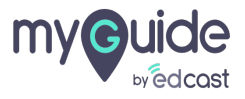

Г

Click "Enable"

| http://www.msn.com/er<br>I India   Breaking News, ×<br>dit View Favorites Tools | n-in/?ocid=iehp<br>Help                     |                             |                    |          | - 0 | Search         |                                                                                                    | <u>م</u> الم |
|---------------------------------------------------------------------------------|---------------------------------------------|-----------------------------|--------------------|----------|-----|----------------|----------------------------------------------------------------------------------------------------|--------------|
| 射 MSN अब f                                                                      | हेंदी में भी<br>साथ पढ़ें फिल्म, क्रिकेट, अ | ामदनी, रोजमर्रा की खबरें. अ | अभी करें क्लिक     |          |     |                | <u>जी नहीं, शुक्रिया</u>                                                                                                    | अभी पढ़ें    |
| 🖌 msn                                                                           | [                                           |                             |                    |          | Þ   | web search     | Sign in                                                                                                    | 🏕 🌐 EN       |
| Outlook.com                                                                     | Re<br>Microsoft Store                       | cent Searches: gooogle cor  | n reCAPTCHA Alphal | Det Inc. |     | Manage History | Facebook                                                                                                    | × >          |
|                                                                                 |                                             |                             |                    |          |     |                |                                                                                                    |              |
|                                                                                 |                                             |                             |                    |          |     |                |                                                                                                    |              |
|                                                                                 |                                             |                             |                    |          |     |                |                                                                                                    |              |
|                                                                                 |                                             |                             |                    |          |     |                |                                                                                                    |              |
|                                                                                 |                                             |                             | Click "Enable      | e"       |     |                |                                                                                                    |              |
|                                                                                 |                                             |                             | ¢                  |          |     |                |                                                                                                    | Аноли        |
|                                                                                 |                                             |                             |                    |          |     |                | and the second second se |              |

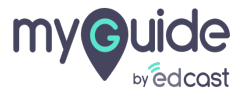

## Here is the player!

| G https://www.google.com/ | - ∰ Ĉ Search                                                                                                    | · ×<br>- · · · · · · · · · · · · · · · · · · · |
|---------------------------|----------------------------------------------------------------------------------------------------|------------------------------------------------|
| G Google × 🗅              |                                                                                                    |                                                |
| 🎲 — Agoda.com             |                                                                                                    |                                                |
|                           |                                                                                                    | Gmail Images <b>III Sign in</b>                |
|                           |                                                                                                    |                                                |
|                           |                                                                                                    |                                                |
|                           |                                                                                                    |                                                |
|                           |                                                                                                    |                                                |
|                           | Google                                                                                                    |                                                |
|                           | Ougle                                                                                                    |                                                |
|                           | · · · · · · · · · · · · · · · · · · ·                                                                                                    |                                                |
|                           |                                                                                                    |                                                |
|                           |                                                                                                    |                                                |
|                           | Google Search I'm Feeling Lucky                                                                                                    | Here is the player!                            |
|                           | Coords attained in: ਇਸੀ ਸਾਲਗ ඔහුරු පැවැටි සංග්රා වනවැටි ප්රාද් ආයාගාවක විසාව                                                                                                    | ©                                              |
|                           | conditionation in that areas occurs and theme. To any order of the allowed or allowed or allow | -                                              |
|                           |                                                                                                    |                                                |
|                           |                                                                                                    |                                                |
|                           |                                                                                                    |                                                |
|                           |                                                                                                    |                                                |
| India                     |                                                                                                    |                                                |
|                           |                                                                                                    |                                                |

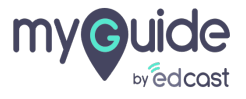

# **Thank You!**

myguide.org

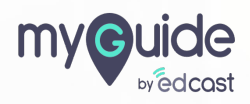